## 教育城 E 閱讀學校計劃

閱讀電子書方法:

請進入以下網站:

https://www.hkedcity.net/ereadscheme/

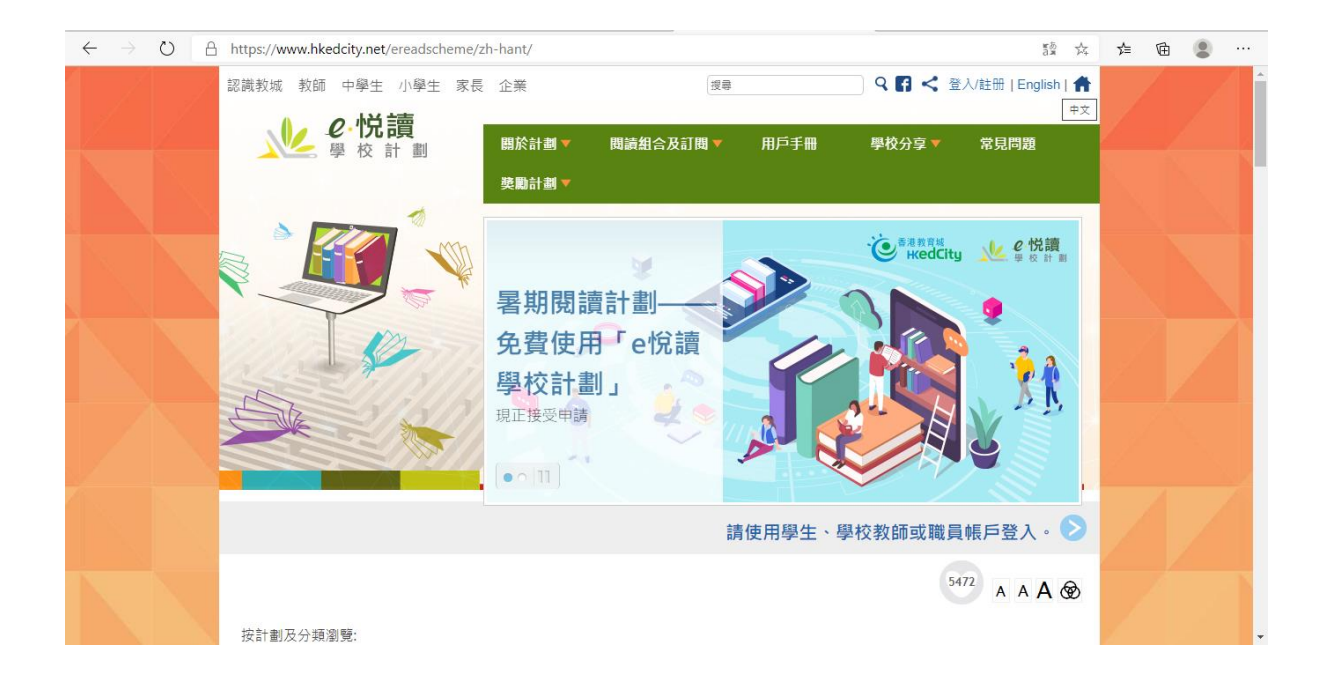

## 登入教育城帳戶

(如查詢用戶資料,請電郵 clchoi@yck2.edu.hk)

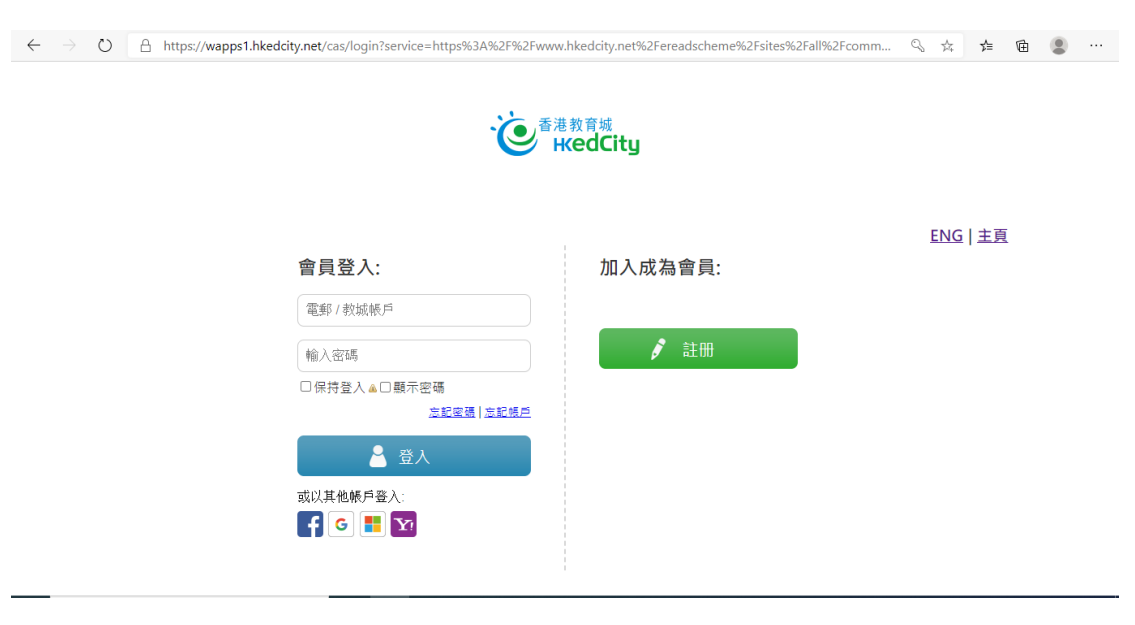

中學組合 20/21 合共 100 本圖書、英文經典系列、NET Series、中華里系列、

中國古典名著系列、現代經典作家系列 已成功訂閱。

| $\leftarrow \rightarrow \circ$ | ] https://www.hkedcity.net/ereadscheme/zh-hant/ 5월 것                                                                                                    | た 位 🕄 … |
|--------------------------------|----------------------------------------------------------------------------------------------------|---------|
|                                | 訂開免費開讀組合                                                                                                    |         |
|                                | 貴校已訂閱本閱讀組合。請揀選電子書加入你的教城書櫃·開始閱讀。 📀                                                                                                    |         |
|                                | <sup>5472</sup> A A A 🐼                                                                                                    |         |
|                                | 按計劃及分類瀏覽:                                                                                                    |         |
|                                | <ul> <li>図 選擇全部</li> <li>② 中學組合20/21_y2 (已訂問)</li> <li>② 現代經典作家糸列 (已訂問)</li> <li>② 中國古典名著糸列 (已訂問)</li> <li>② 中華里糸列 (已訂問)</li> <li>② NET Series (已訂問)</li> </ul> |         |
|                                | <ul><li>     投募電子書         <ul><li></li></ul></li></ul>                                                                                                    | 12      |
|                                | 全部 文學小說• 諸言文字• 自然科普• 人物傳記 人文史地• 文化藝術• 社會科學• 生活百科•<br>湯金及綸太 學與教• <u> 親子及家庭</u> • 兒童議物                                                                            |         |

## 可以按「出版日期」找出最新出版的圖書。

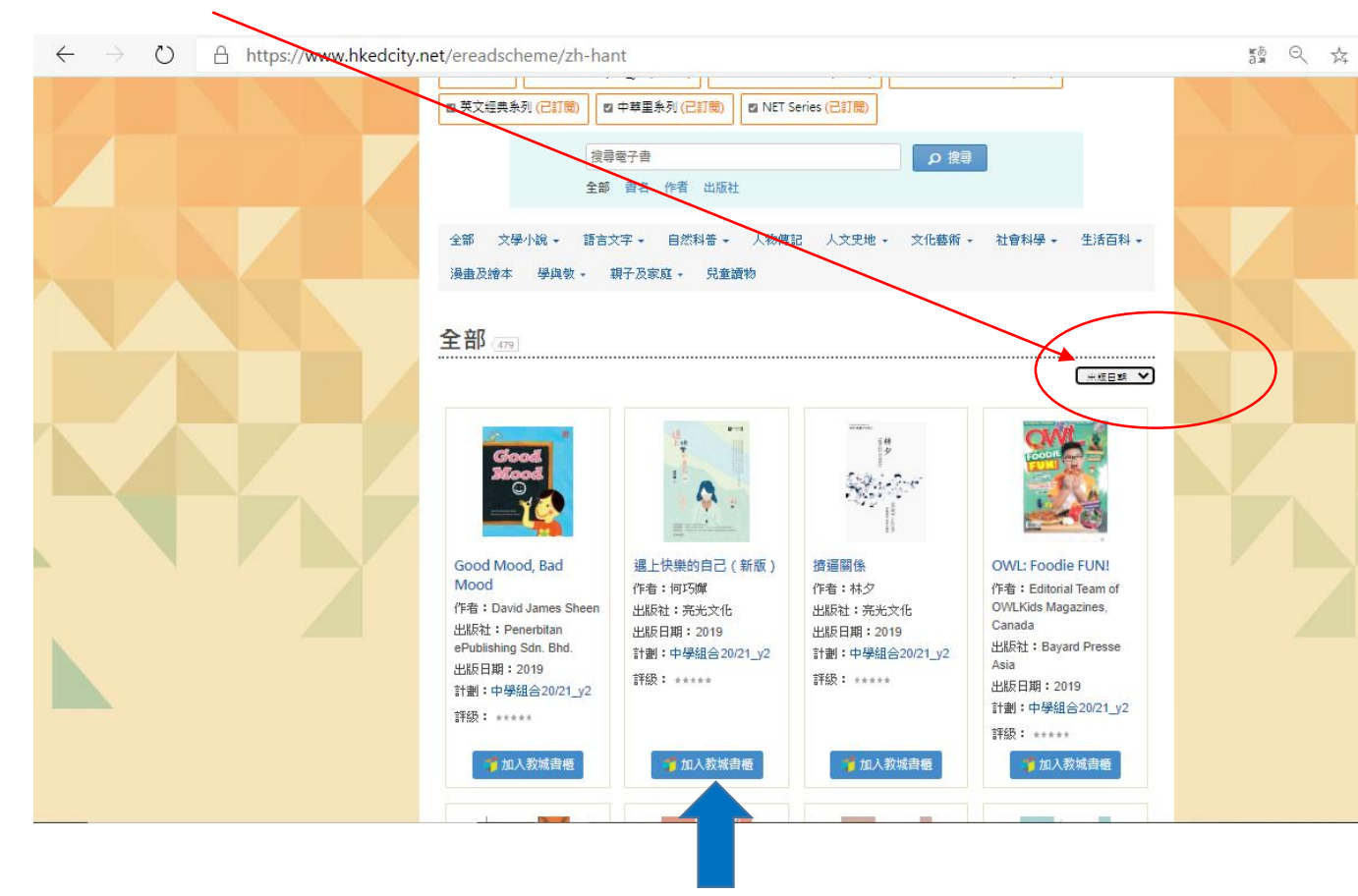

舉例:選讀「遇上快樂的自己」一書,按下藍色鍵按「加入教城書櫃」

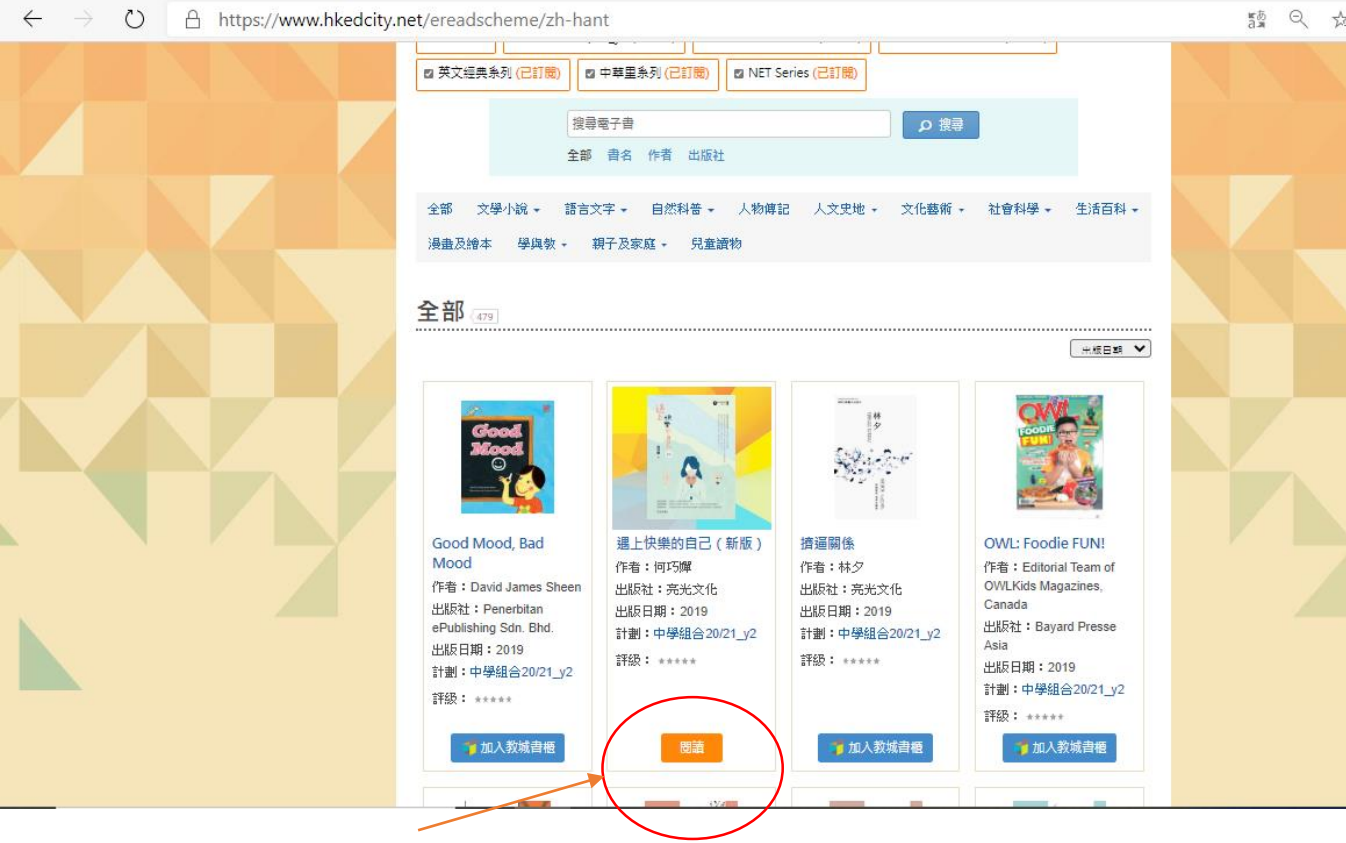

書本經下載後,變成橙色「閱讀」鍵。

按橙色「閱讀」鍵後,將自動載入教城書櫃,大家可打開書籍閱讀。

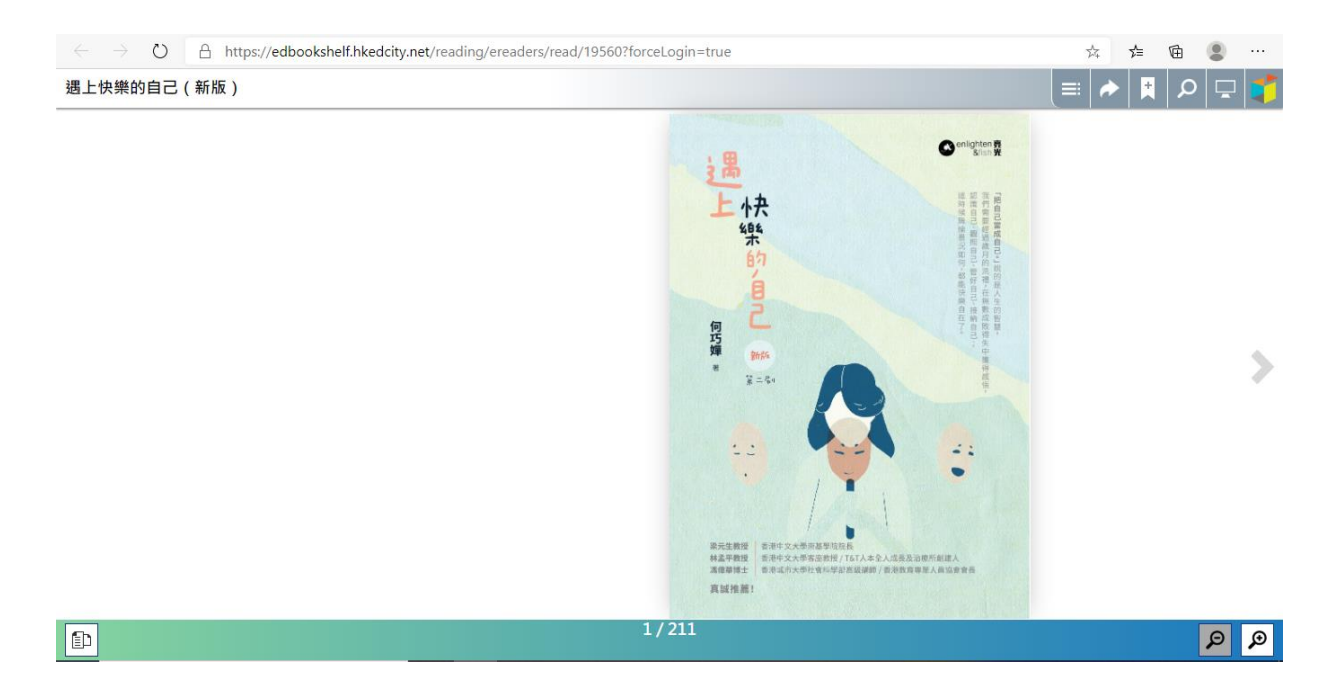